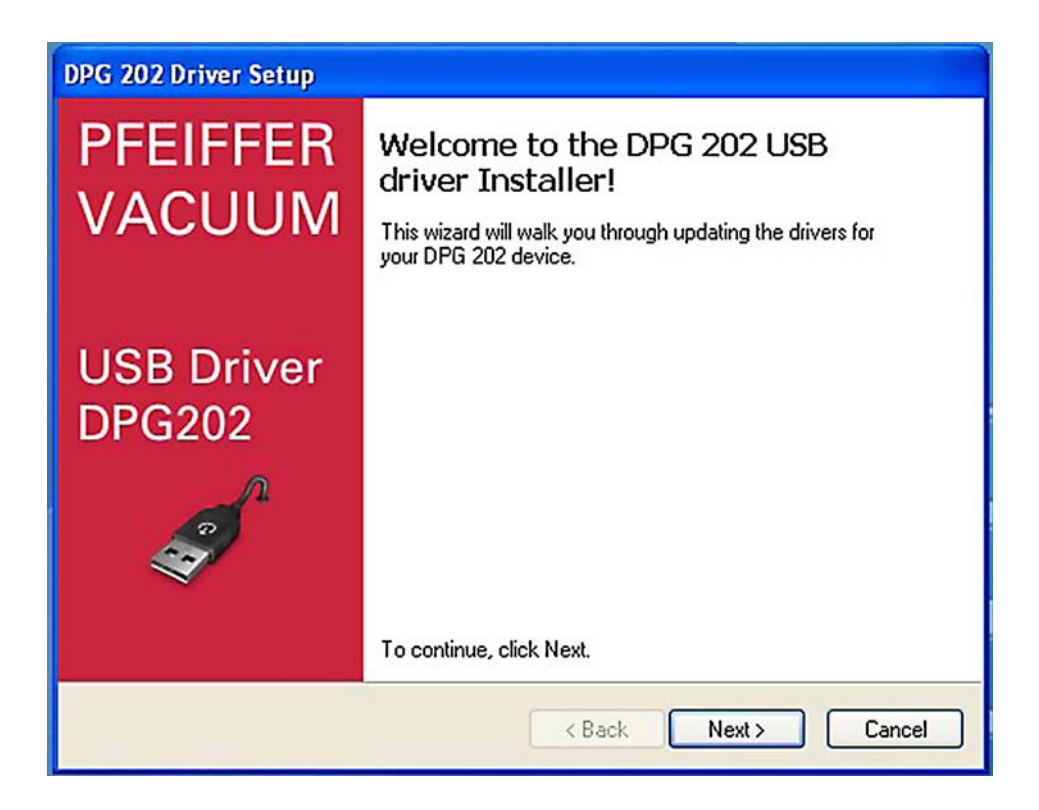

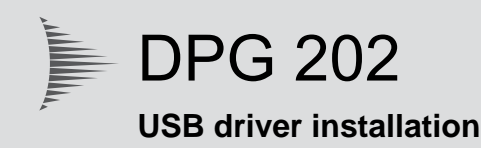

# Installation Instructions

# 1 Installation of the USB driver

### 1.1 System requirements

Prior to installing the software, please make sure, that the computer offers the following minimal system features.

| Software  | (with | latest |
|-----------|-------|--------|
| Service F | Pack) |        |

- Windows XP (requires administrative support)
- Windows Vista (requires administrative support)
- Windows 7 (requires administrative support)
- Windows 8 (requires administrative support)

**Driver downloads** 

• The USB driver is available at www.pfeiffer-vacuum.de.

# 1.2 Version Windows XP

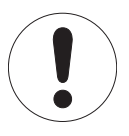

#### Observe the correct sequence for the installation!

Ensure that the driver software is installed on the computer, before connecting the DPG 202 to the USB interface.

- → Start Windows. If it is already running, close all applications.
- → Start the installation by executing the file dpinst\_x86 (32 bit system).
- → On the screen appears:

| DPG 202 Driver Setup |                                                                                                    |  |
|----------------------|----------------------------------------------------------------------------------------------------|--|
| PFEIFFER<br>VACUUM   | Welcome to the DPG 202 USB<br>driver Installer!<br>This wizard will walk you through updating the drivers for<br>your DPG 202 device. |  |
| USB Driver<br>DPG202 |                                                                                                    |  |
|                      |                                                                                                    |  |
|                      | To continue, click Next.                                                                                                    |  |
|                      | < Back Next > Cancel                                                                                                    |  |

→ Click "Next" to continue the installation.

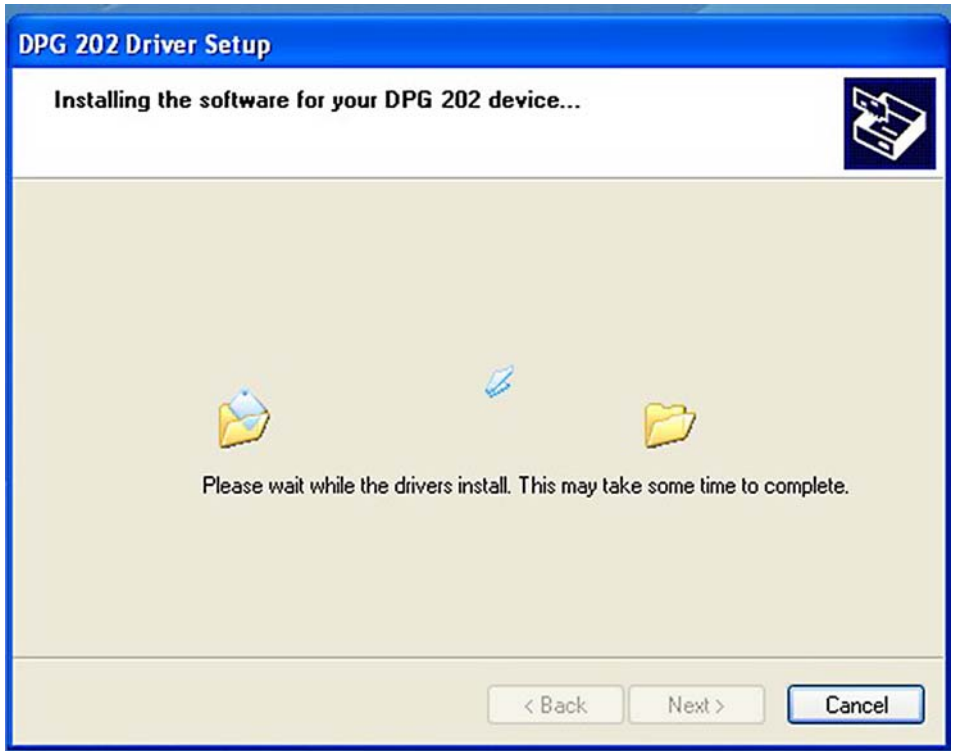

All the necessary driver files will now be installed.

| DPG 202 Driver Setup |                                                                                                    |  |
|----------------------|----------------------------------------------------------------------------------------------------|--|
| PFEIFFER<br>VACUUM   | Congratulations! You are finished installing your DPG 202 device.                                                   |  |
|                      | The drivers were successfully installed on this computer.                                                           |  |
| USB Driver<br>DPG202 | You can now connect your device to this computer. If your device<br>came with instructions, please read them first. |  |
| 2                    | Driver Name Status                                                                                                  |  |
|                      | ✓ NXP (usbser) Ports (09/ Ready to use                                                                              |  |
| < Back Finish Cancel |                                                                                                    |  |

- → When the installation finished, click "**Finish**" to close the wizard.
- → Connect unit interface to the PC's USB interface.

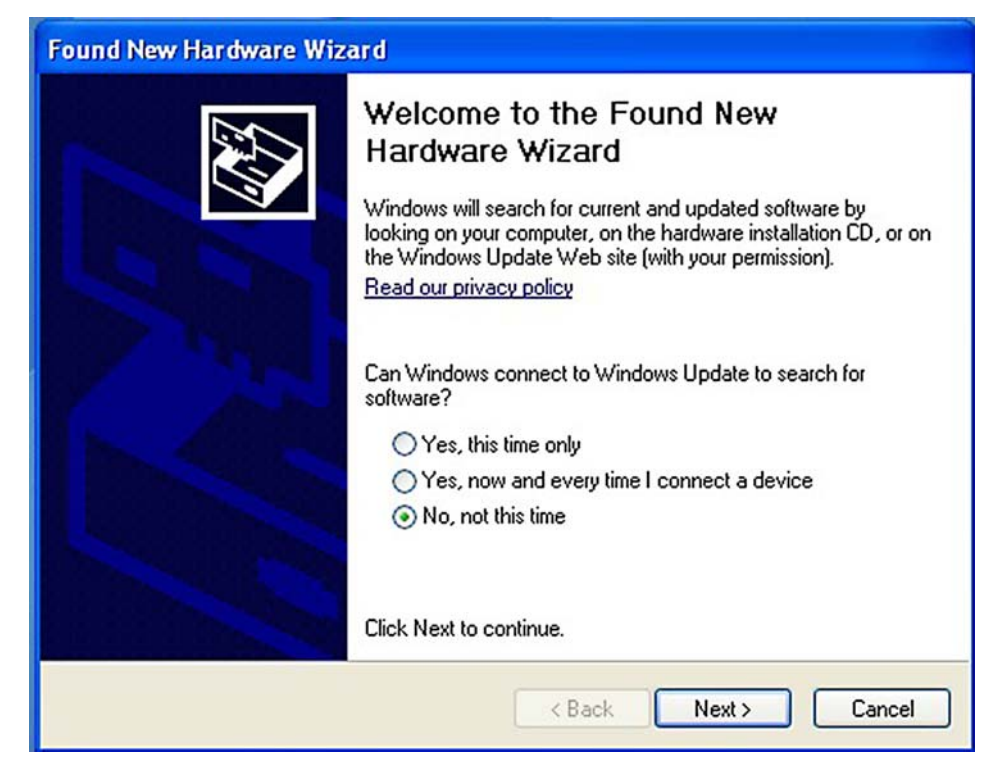

- → Do not confirm Windows Update select "No, not this time".
- → Click "**Next**" to continue the installation.

| Found New Hardware Wizard |                                                                                                    |
|---------------------------|----------------------------------------------------------------------------------------------------|
|                           | This wizard helps you install software for:<br>LPC USB VCom Port<br>If your hardware came with an installation CD<br>or floppy disk, insert it now.<br>What do you want the wizard to do?<br>Install the software automatically (Recommended)<br>Install from a list or specific location (Advanced)<br>Click Next to continue. |
| < Back Next > Cancel      |                                                                                                    |

→ Click "Next" to continue the installation.

| Found New Hardware Wizard            |                      |
|--------------------------------------|----------------------|
| Please wait while the wizard searche | **                   |
| LPC USB VCom Port                    | Ĩ                    |
|                                      |                      |
|                                      | < Back Next > Cancel |

→ Wait until the interface is initialized.

| Found New Hardware Wizard |                                                                                                    |
|---------------------------|----------------------------------------------------------------------------------------------------|
|                           | Completing the Found New<br>Hardware Wizard<br>The wizard has finished installing the software for:<br>UPC USB VCom Port |
|                           | Click Finish to close the wizard.                                                                                        |
|                           | K Back Finish Cancel                                                                                                    |

 $\clubsuit$  When the installation finished, click "Finish" to close the wizard.

→ Restart the computer.

The DPG 202 can now be used at this USB port.

## 1.3 Version Windows 7 and 8

- → Start Windows. If it is already running, close all applications.
- → Start the installation by executing the file **dpinst\_x86** (32 bit system).
- → Start the installation by executing the file dpinst\_x64 (64 bit system).
- ➔ On the screen appears:

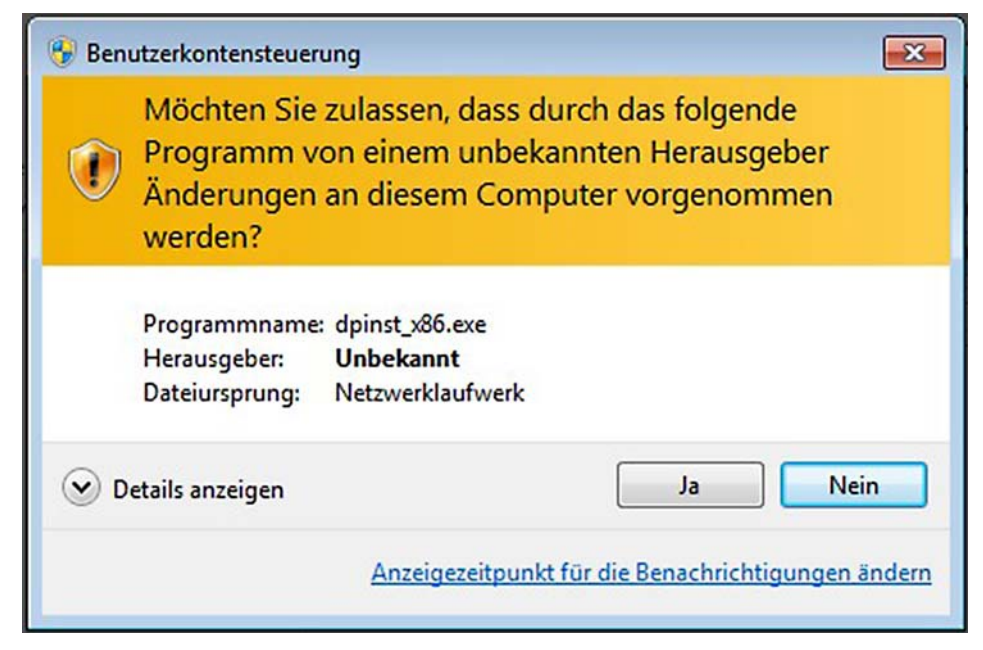

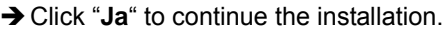

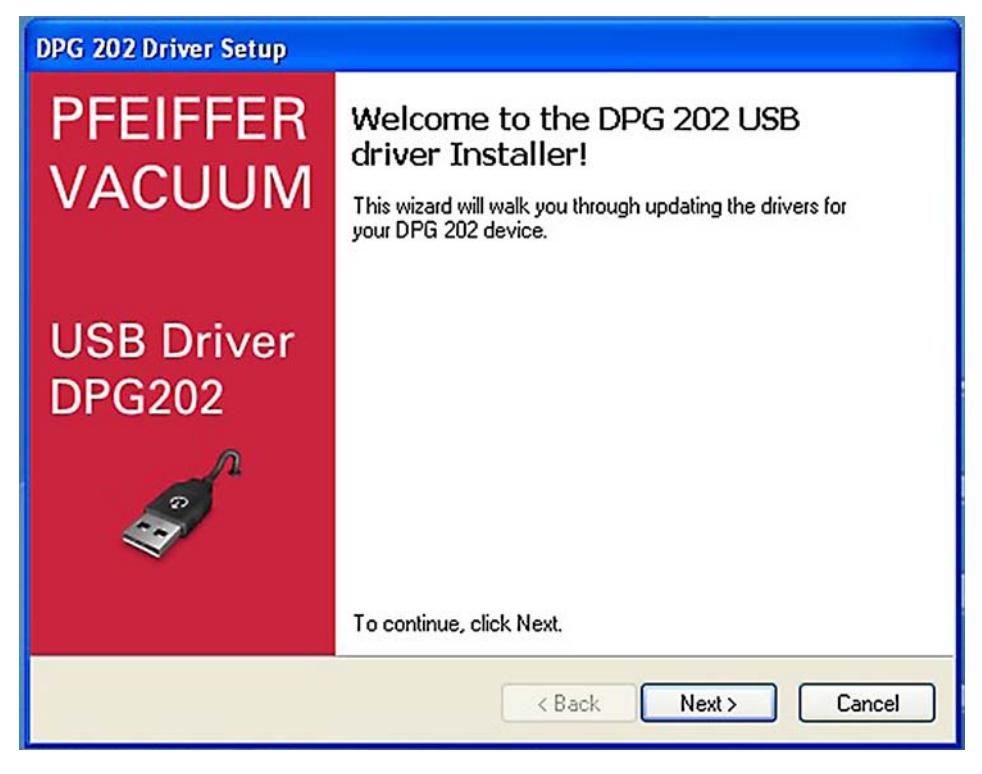

→ Click "Next" to continue the installation.

| ,                                                                                                    | 05.05.004.140.31                                         |
|----------------------------------------------------------------------------------------------------|----------------------------------------------------------|
| • Windows-Sicherheit                                                                                                    | 8                                                        |
| Möchten Sie diese Gerätesoftware installieren?                                                                                    |                                                          |
| Name: NXP Anschlüsse (COM & LPT)<br>Herausgeber: NXP Semiconductors USA. Inc.                                                     |                                                          |
| Software von "NXP Semiconductors USA. Inc."<br>immer vertrauen                                                                    | Installieren Nicht installieren                          |
| Sie sollten nur Treibersoftware von vertrauenswürdigen Herausg<br>werden, welche Gerätesoftware bedenkenlos installiert werden ka | ebern installieren. <u>Wie kann festgestellt</u><br>ann? |

→ Click "Installieren" to continue the installation.

| DPG 202 Driver S  | etup                         |                        |                 |          |
|-------------------|------------------------------|------------------------|-----------------|----------|
| Installing the so | oftware for your DPG 2       | 02 device              |                 | <b>A</b> |
|                   |                              |                        | <i>i</i>        |          |
|                   | lease wait while the drivers | instail. This may take | some (me to con | ipiete.  |
|                   |                              | < Back                 | Next >          | Cancel   |

All the necessary driver files will now be installed.

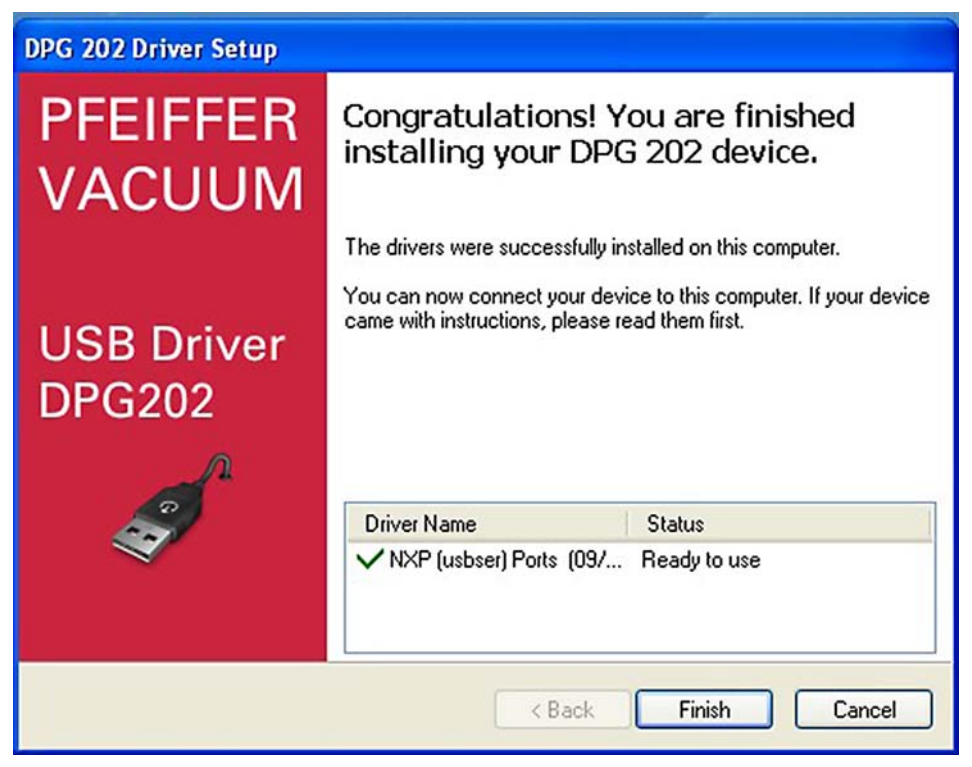

- → When the installation finished, click "Finish" to close the wizard.
- → Connect unit interface to the PC's USB interface.

#### A PASSION FOR PERFECTION

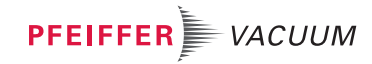

| Vacuum solutions<br>from a single source | Pfeiffer Vacuum stands for innovative and custom vacuum solutions worldwide, technological perfection, competent advice and reliable service.                       |
|------------------------------------------|----------------------------------------------------------------------------------------------------|
| Complete range<br>of products            | From a single component to complex systems:<br>We are the only supplier of vacuum technology<br>that provides a complete product portfolio.                         |
| Competence in theory and practice        | Benefit from our know-how and our portfolio of training opportunities! We can support you with your plant layout and provide first-class on-site-service worldwide. |

Are you looking for a perfect vacuum solution? Please contact us

#### Pfeiffer Vacuum GmbH Headquarters • Germany T +49 6441 802-0 info@pfeiffer-vacuum.de

www.pfeiffer-vacuum.com